# MyKelsey Online Web and Mobile App

| MyKelsey Online Web and Mobile App                | 2    |
|---------------------------------------------------|------|
| MyKelseyOnline                                    | 3    |
| Sign up for a MyKelseyOnline account              | 3    |
| Access MyKelseyOnline (MKO)                       | 3    |
| Scheduling a Visit                                | 4    |
| From MyKelsey Online Mobile Application           | 4    |
| From MyKelsey Online Website                      | 5    |
| Completing Pre Check-In                           | 8    |
| From MyKelsey Online Mobile Application           | 8    |
| From MyKelsey Online Website                      | 9    |
| Mobile-Arrival                                    | . 11 |
| Mobile-Arrival settings                           | . 11 |
| Arriving for your appointment                     | . 13 |
| Patient Questionnaires                            | . 15 |
| Complete a Questionnaire from the MKO Website     | . 15 |
| Complete a Questionnaire from the MKO Application | . 15 |
| Frequently Asked Questions                        | . 17 |

## MyKelsey Online Web and Mobile App

|                    | Scheduling                                                                                                    | Pre Check-In                                                                                                    | Mobile-Arrival                                                                                                    | Post Visit                                                                                                    |
|--------------------|----------------------------------------------------------------------------------------------------|----------------------------------------------------------------------------------------------------|----------------------------------------------------------------------------------------------------|----------------------------------------------------------------------------------------------------|
| Description        | You can schedule<br>most appointments<br>to see a Kelsey-<br>Seybold provider<br>through the<br>MyKelsey Online<br>mobile application<br>or website | During Pre Check-In,<br>patients will make<br>payments, confirm<br>allergies and<br>medications, and<br>answer any applicable<br>questionnaires                                                                                                    | When you arrive to an<br>in-person visit, Mobile-<br>Arrival allows you to<br>notify the front desk<br>staff that you have<br>arrived for your<br>appointment                                                                                                    | Once your visit is<br>complete, you<br>will receive an<br>After Visit<br>Summary (AVS)<br>on the MyKelsey<br>Online mobile<br>application or<br>website |
| Pre-<br>requisites | A MyKelsey Online<br>account created                                                                                                    | An appointment<br>scheduled with a<br>Kelsey-Seybold<br>provider.<br>A MyKelsey Online<br>account created                                                                                                    | Pre Check-In must be<br>completed prior to<br>arriving to the clinic<br>location.<br>MyKelsey Online mobile<br>application downloaded<br>onto a device with<br>location services set to<br>Always On and push<br>notifications activated.<br>Appointment Arrival<br>turned on from<br>MyKelsey Settings |                                                                                                    |
| Where &<br>When    | You can schedule<br>an appointment by<br>using the MyKelsey<br>Online mobile<br>application or<br>website, 24 hours a<br>day, 7 days a week         | You can use the Pre<br>Check-In feature from<br>the MyKelsey Online<br>mobile application or<br>website immediately<br>after scheduling your<br>appointment, but prior<br>to arriving at your<br>clinic location, within 7<br>days of the<br>appointment<br>scheduled time | With the MyKelsey<br>Online mobile<br>application, you will<br>receive a push<br>notification on your<br>device up to 30 minutes<br>prior to the arrival time<br>of your appointment and<br>when you are within 100<br>meters of the clinic<br>location                                                 |                                                                                                    |

You must have a device with location services and push notifications activated to use Mobile-Arrival.

1

## **MyKelseyOnline**

MyKelseyOnline (MKO) provides you with online access to your medical record. It can help you participate in your healthcare and communicate with your providers. You will need to access MKO to complete questionnaires and flowsheets.

#### Sign up for a MyKelseyOnline account

Once you have scheduled an appointment, you will receive either an email or a text message. You will need to click the link and proceed to complete the fields.

| Hello                   |                                                                                                    |
|-------------------------|----------------------------------------------------------------------------------------------------|
| MyKelsey<br>results, so | Online allows you to send messages to your doctor, view your tes<br>hedule appointments, and more. |
| Use this li             | nk to signup for MyKelseyOnline now.                                                               |

Click to activate your MKO account:<u>https://lumalk.com/</u> Ir3cwdthxiO

Today 3:31 PM

#### Access MyKelseyOnline (MKO)

You are able to access MKO on your computer or on your mobile device.

- On your computer, go to <u>www.mykelseyonline.com</u>.
- On your mobile device, download the MyKelsey application.

Next, you will log into the website or application with your MyKelseyOnline ID and password.

## Scheduling a Visit

### From MyKelsey Online Mobile Application

- 1. Tap **Constant** Schedule an Appointment.
- 2. Select the type of appointment category that you want to schedule.
- 3. Complete the requested information, such as provider, date, and time of appointment.
  - Depending upon the type of appointment selected, the requested information may be slightly different.
- 4. Once complete, review the appointment information and enter a reason for the appointment, such as Allergies.
- 5. Tap Schedule it.
- 6. From the appointment details screen, you can Get Ready for your appointment by completing:
  - A. Pre-Check-In
  - B. Appointment Confirmation
  - C. Pay a copay
  - D. Enable Location for Mobile-Arrival

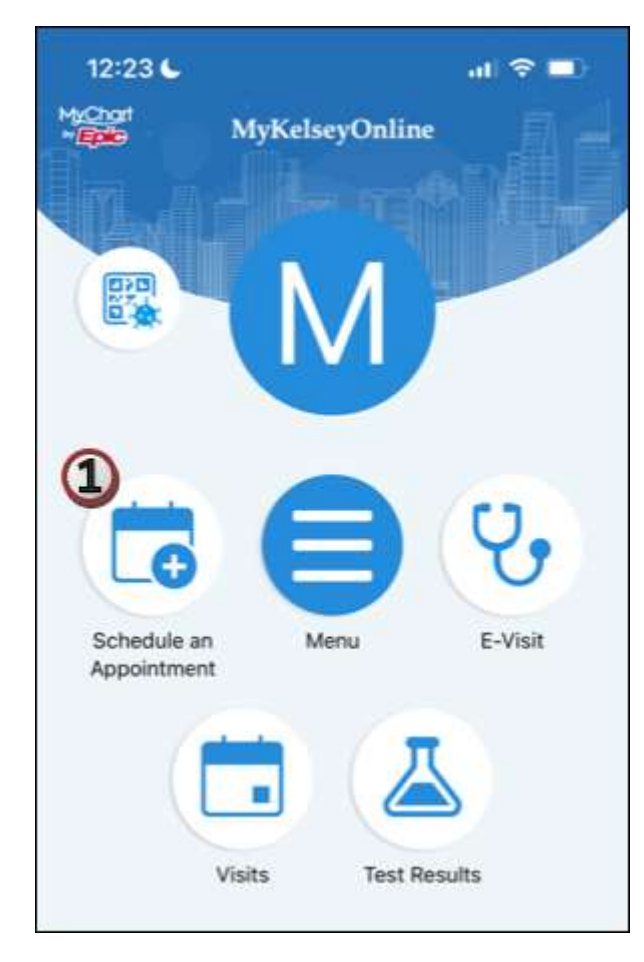

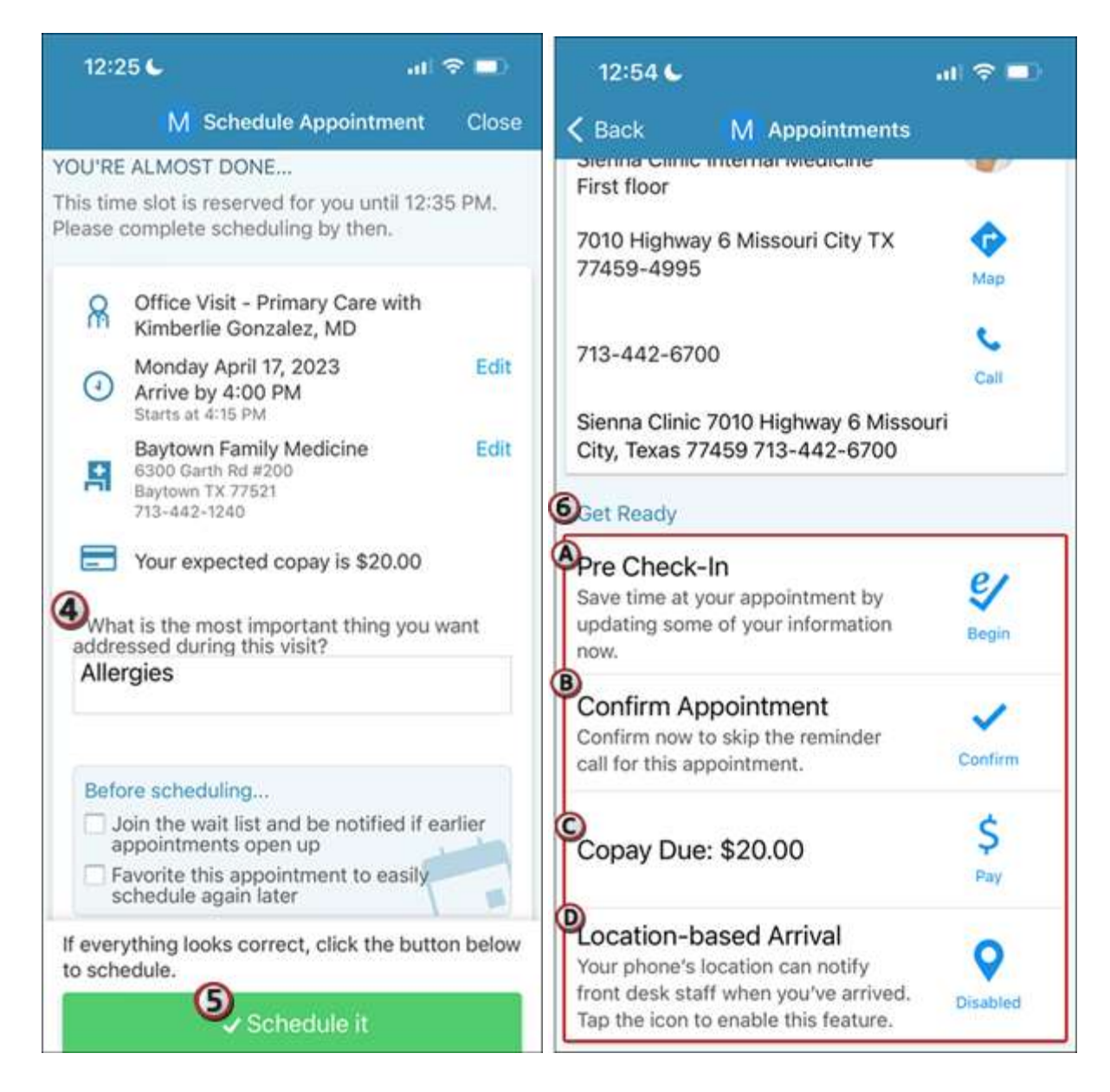

### From MyKelsey Online Website

- 1. Click **Constant Schedule an Appointment**.
- 2. Select the type of appointment you want to schedule.
- 3. Complete the requested information, such as location, provider, date, and time of appointment and click **Continue**.
- 4. Once complete, review the appointment information and enter a reason for the appointment, such as Allergies.
- 5. Click Schedule it.
- 6. From the Appointment Details, you can get ready for your visit by completing:
  - A. Appointment Confirmation
  - B. Pre Check-In

| 6 Kelsey-Seybold Clinic                                                            | MyChart<br>* Color B Logout |
|------------------------------------------------------------------------------------|-----------------------------|
| 😑 Your Menu 🛛 🐻 Schedule an Appointment 🍐 Test Results 🤡 E-Visit 😕 Video Visit Now | Banes<br>Switch -           |
| Welcome!                                                                           |                             |
| Appointment Scheduled                                                              |                             |
| Appointment Information: Visit Type: MKO Office Visit Dept: BAYTOWN                | View message                |
| View all (13)                                                                      |                             |

| Office Visit - Primary Care                                                        | Baytown                                 |            | Friday March 10, 2023 8:00 AM                                               | Verify and schedu |
|------------------------------------------------------------------------------------|-----------------------------------------|------------|-----------------------------------------------------------------------------|-------------------|
| You're almost done<br>This time slot is reserved for you u                         | ntil 3:08 PM. Please complete schedulin | g by then. |                                                                             |                   |
| MKO Office Visit with Rob                                                          | ert Blumenthal, FNP-C                   |            | Directions for Baytown Internal Medicine<br>Baytown Clinic<br>6300 Garth Rd |                   |
| Friday March 10, 2023<br>Arrive by 7:45 AM<br>Starts at 8:00 AM                    |                                         | Edit       | #200<br>Baytown, TX 77521                                                   |                   |
| Baytown Internal Medicin<br>6300 Garth Rd #200<br>Baytown 7X 77521<br>713-442-1240 | ie.                                     | Edit       |                                                                             |                   |
| What is the most important thi                                                     | ng you want addressed during this visit | 2          |                                                                             |                   |
| Headache and cough.                                                                |                                         |            |                                                                             |                   |
| Before scheduling                                                                  |                                         |            |                                                                             |                   |
| Favorite this appointment t                                                        | o easily schedule again later           |            |                                                                             |                   |
| If everything looks correct, click                                                 | the button below to schedule.           |            |                                                                             |                   |

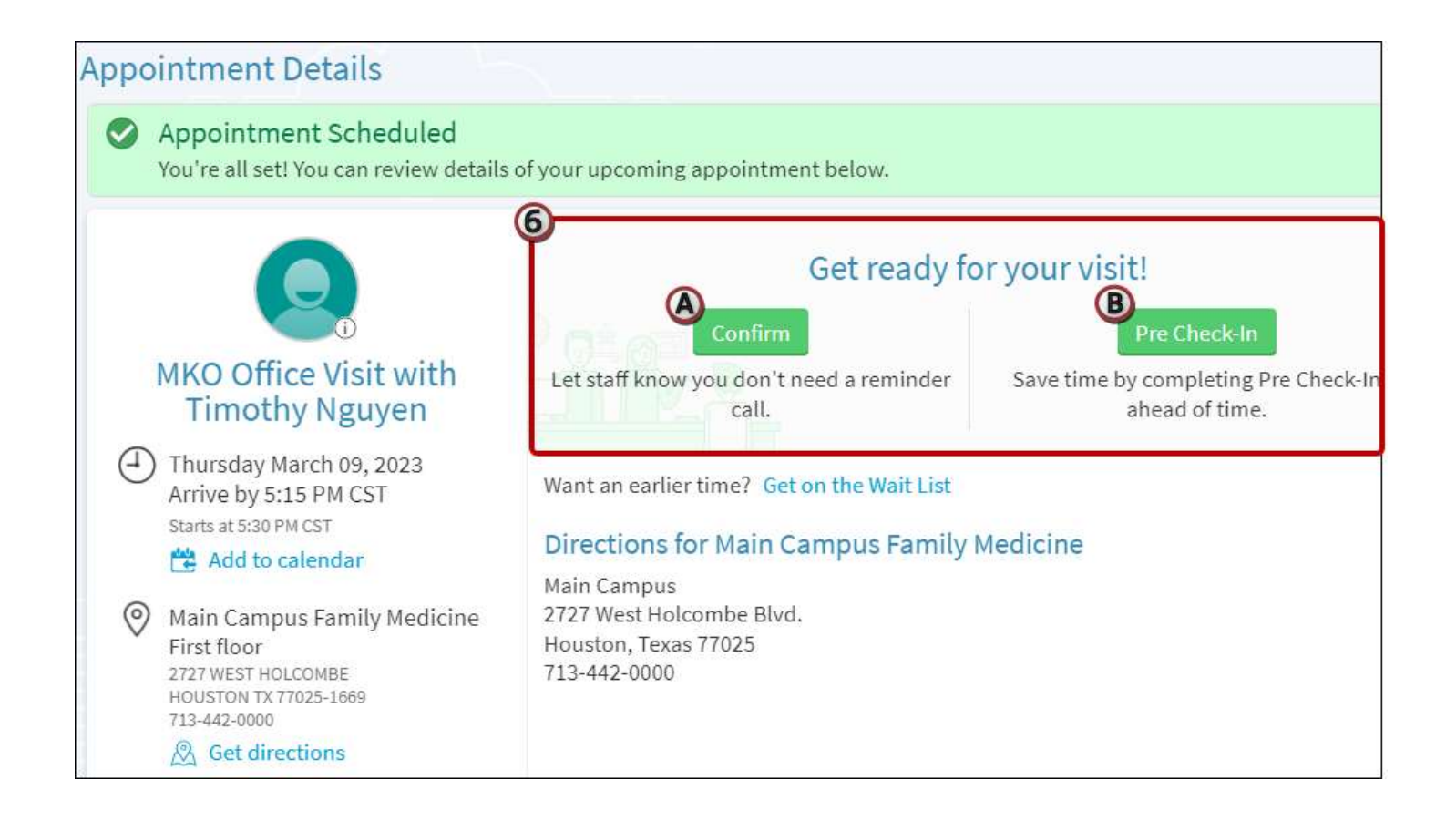

## **Completing Pre Check-In**

1

Completing Pre Check-In does not mean you are checked-in for your appointment.

## From MyKelsey Online Mobile Application

- 1. Tap 🗔 Visits and find your scheduled appointment.
- 2. Tap 🐓 Pre Check-In.
- 3. Complete the Pre Check-In sections as appropriate:
  - A. Payments
  - B. Allergies
  - C. Medications

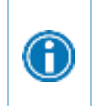

If you are checking in for a video visit, please proceed with Pre Check-In, but if you are checking in for an office visit at one of our facilities, be advised that it may still be necessary to proceed to the check in desk at the location at which you are being seen.

#### 4. Once complete with all applicable sections, tap Submit.

" When Pre Check-In is successful, you will see Thanks for Using Pre-Check In!

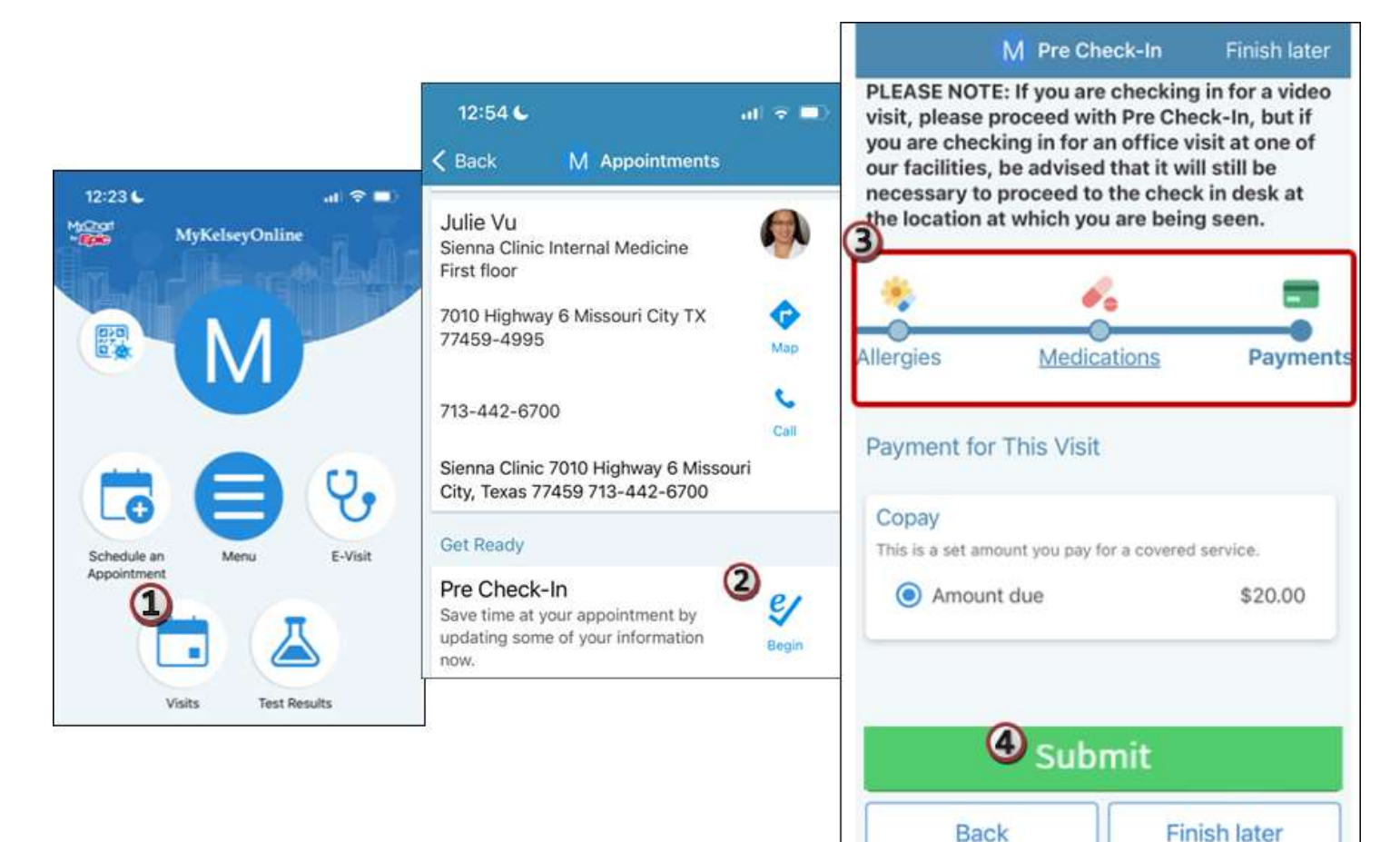

#### From MyKelsey Online Website

- 1. From **Visits > Appointments and Visit Summaries**, find your scheduled appointment.
- 2. Click Pre Check-In.
- 3. Complete the Pre Check-In sections as appropriate:
  - A. Payments
  - B. Allergies
  - C. Medications

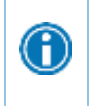

If you are checking in for a video visit, please proceed with Pre Check-In, but if you are checking in for an office visit at one of our facilities, be advised that it may still be necessary to proceed to the check in desk at the location at which you are being seen.

- 4. Once complete with all applicable sections, click SUBMIT.
  - When Pre Check-In is successful, you will see Pre Check-In Complete.

| Upcoming Visi | ts               |                                                                                                    |                         |
|---------------|------------------|----------------------------------------------------------------------------------------------------|-------------------------|
| Next 7 Days   | MAR<br>10<br>Fri | MKO Office Visit with Sujatha Anand<br>Arrive by 3:15 PM CST<br>Starts at 3:30 PM CST<br>The Woodlands Family Medicine<br>Third floor<br>106 Vision Park Boulevard<br>Shenandoah TX 77384-3000<br>713-442-1800<br>Get directions | Pre Check-In<br>Details |
|               | Resch            | edule appointment                                                                                                    |                         |
|               | X Cance          | l appointment                                                                                                    |                         |

| <b>V</b>                                                                                | ointment 🥑 ie                                                                   | st Results 🛛 💓 E-1                                                                        | Visit 🙁 Messaj                        | ges                              |                                                          |
|-----------------------------------------------------------------------------------------|---------------------------------------------------------------------------------|-------------------------------------------------------------------------------------------|---------------------------------------|----------------------------------|----------------------------------------------------------|
| Pre Check-In                                                                            |                                                                                 |                                                                                           |                                       |                                  |                                                          |
| PLEASE NOTE: If you are checking in for<br>one of our facilities, be advised that it wi | Il still be necessar                                                            | e proceed with Pre<br>v to proceed to the                                                 | Check-In, but if yo                   | ou are checkin<br>he location at | g in for an office visit at<br>which you are being seen. |
| Your Outstanding Balances                                                               | Allergies                                                                       | Medications                                                                               | Payments                              |                                  |                                                          |
| Guarantor #2717762 (James Mko)<br>Physician Services                                    |                                                                                 |                                                                                           |                                       |                                  |                                                          |
| O Amount due                                                                            | \$1,3                                                                           | 50.00                                                                                     |                                       |                                  |                                                          |
| O Other amount                                                                          |                                                                                 |                                                                                           |                                       |                                  |                                                          |
| O Pay later                                                                             |                                                                                 |                                                                                           |                                       |                                  |                                                          |
| Total amount you'll pay today 50.00                                                     | Pre Check-In                                                                    | Complete                                                                                  |                                       |                                  |                                                          |
| Submit Back Finish later                                                                | Thanks for U<br>The information<br>When you arrive<br>Verify the P<br>Make Paym | sing Pre Check-<br>you've submitted i<br>e, you may need to:<br>erson Responsible<br>ents | In!<br>is now on file.<br>for Payment |                                  |                                                          |

## **Mobile-Arrival**

Mobile-Arrival utilizes geolocation features on iOS and Android devices to detect when you arrive for your appointment. This will be available 30 minutes prior to your scheduled arrival time

• For example, your appointment time is 9:00am with an 8:45am arrival time. You can check in no earlier than 8:15am.

The following prerequisites must be completed prior to beginning Mobile-Arrival:

- Pre Check-In
- MyKelsey Online mobile application downloaded onto a device
- Application settings with location services set to Always On and push notifications activated
  - MyKelsey Settings with Appointment Arrival set to On.

#### Mobile-Arrival settings

Depending upon your mobile device, the steps below may be slightly different than listed.

#### Apple iOS MyKelsey application settings

- 1. Tap your device's **Settings**.
- 2. Select **MyKelsey**.
- 3. Location should be set to Always.
- 4. Tap Notifications.

1

A

5. Select Allow Notifications to activate.

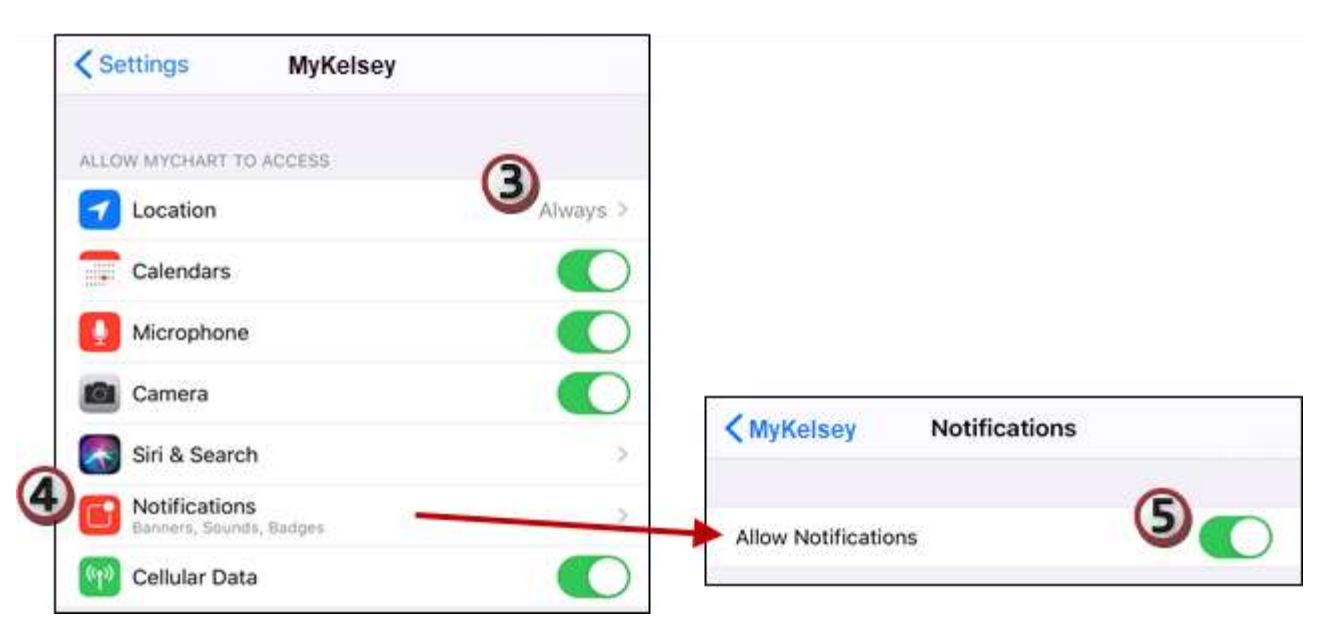

#### Android MyKelsey application settings

- 1. Open your device's Settings.
- 2. Navigate to your **Apps** settings.
- 3. Select **MyKelsey**.

- 4. Select appropriate field to make notifications allowed.
- 5. Select appropriate field to make location allowed.

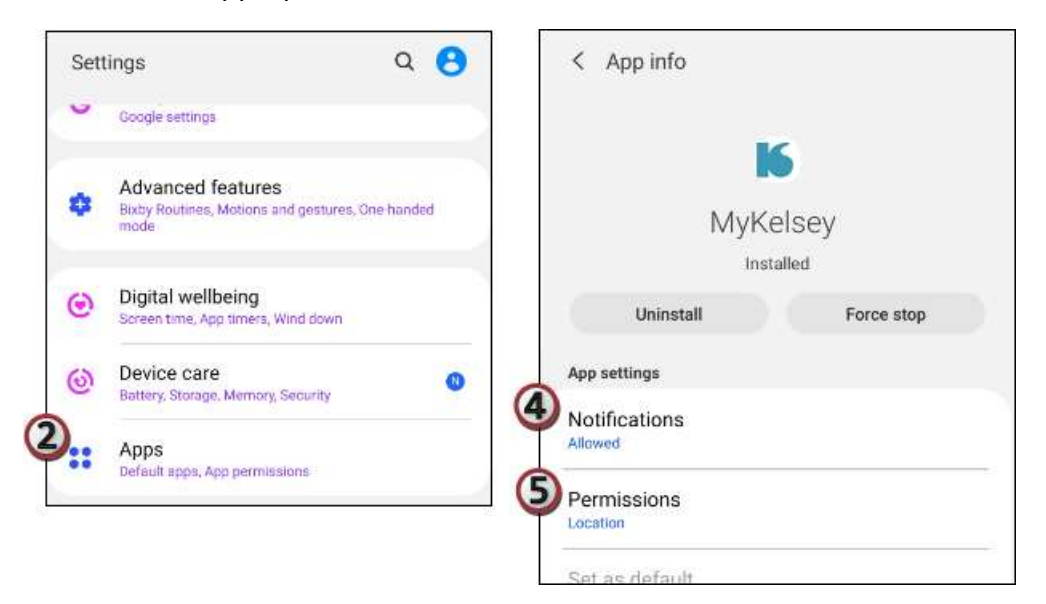

#### **Appointment Arrival**

- 1. From the MyKelsey mobile app, tap on 😑 Menu and select 🌣 Account Settings.
- 2. Select Appointment Arrival to activate.

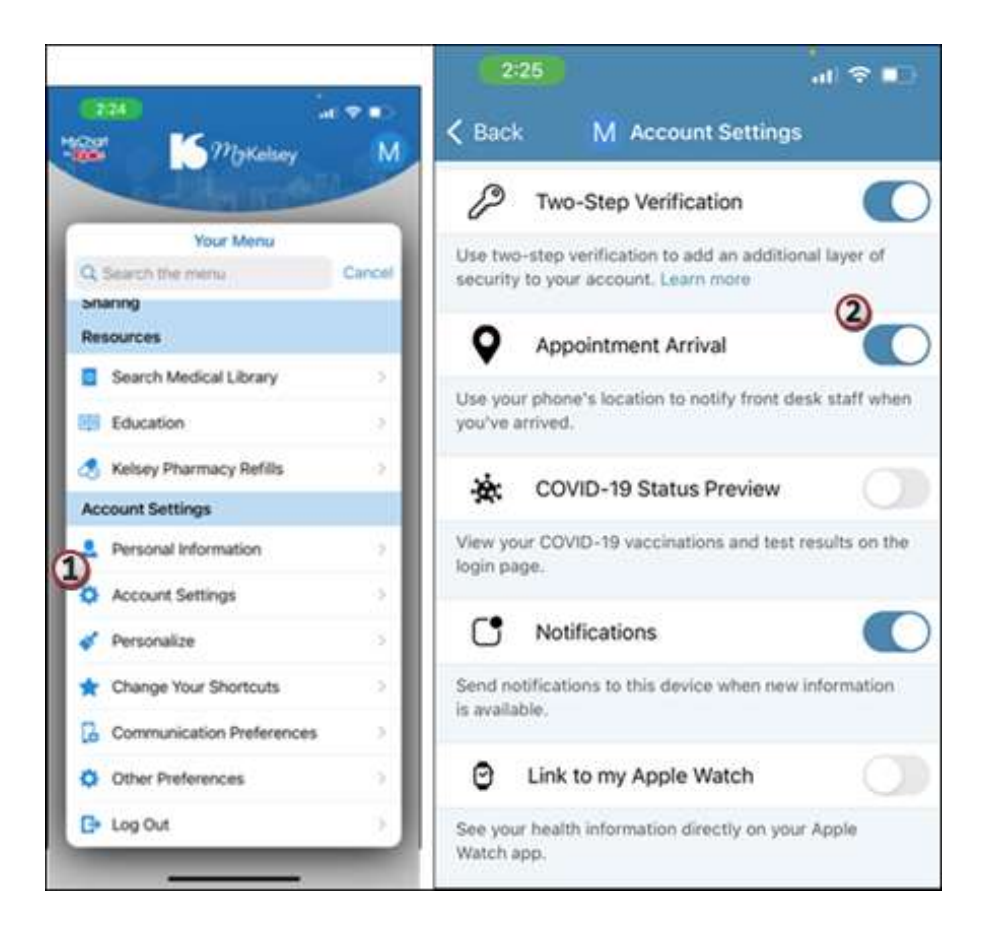

## Arriving for your appointment

If you have completed all check in tasks ahead of time, you can be checked in without visiting the front desk.

- 1. With push notifications active, tap the MyKelsey notification. This will take you to MyKelsey Online mobile app.
  - A. If you have not arrived for your appointment, tap **Not Yet**.
  - B. If you have arrived for the appointment, tap **I'm Here**.
    - When all pre-requisites have been completed, you will be prompted to proceed to the provider's lobby area until called. Tap **OK**.
    - If all pre-requisites have not been completed, you will be prompted to go to the front desk to complete check in. Tap **OK**.

| aril Sprint 🗢 — Â: Unlocked → 8: 95% 💳 )                                                                                                    | 12:23 €                                                                       |
|----------------------------------------------------------------------------------------------------|-------------------------------------------------------------------------------|
| 8:00                                                                                                    | M                                                                             |
| Thursday, January 18<br>MYKELSEY Im ago<br>MyKelsey<br>It looks like you're about to arrive for an appointment.<br>Log in to let us know when you are here! | Confirm You've Arrived<br>Have you arrived for your appointment<br>at 920 AM7 |
|                                                                                                    | Not Yet I'm Here                                                              |

- 2. Once you have completed Mobile-Arrival, you will receive one of the following messages:
  - C. We've checked you in. Please proceed to the provider's lobby area until called. Thank you
  - D. Please go to the front desk to complete check in.

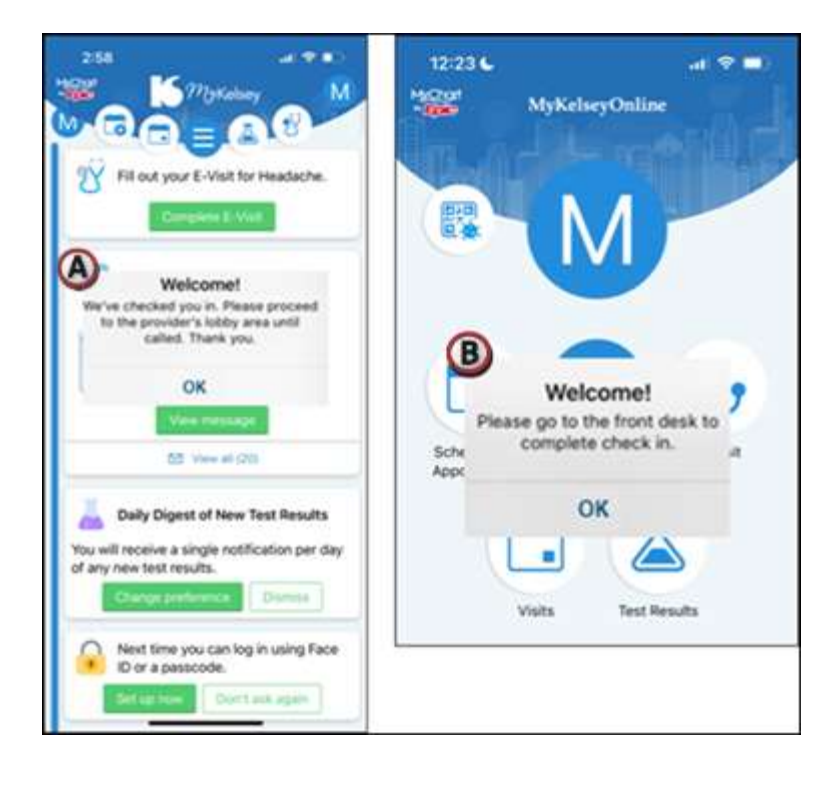

## **Patient Questionnaires**

### Complete a Questionnaire from the MKO Website

- 1. Click **Menu**.
- 2. Under the My Record menu, select **Questionnaires**.
- 3. Complete the questionnaire, and click **Submit**.

| Kelsey-Seybold Clinic            |                         |            | M <u>yCha</u> rt<br>** <b>Epic</b> |
|----------------------------------|-------------------------|------------|------------------------------------|
| Your Menu                        |                         |            |                                    |
| Your Menu                        | G                       |            | ,<br>F                             |
| Q Search the menu                |                         |            |                                    |
| My Record                        | Test Results            | E-Visit    | Vi                                 |
| 🔆 COVID-19                       | _                       |            |                                    |
| 🧭 To Do                          |                         |            |                                    |
| 📑 Visits                         |                         |            |                                    |
| 👗 Test Results                   |                         |            |                                    |
| 🕭 Medications                    | · MKO Office Visit Dept |            |                                    |
| 🖲 Health Summary                 | . MKO Office visit Depi | L. BATTOWN | View m                             |
| 🔽 Plan of Care                   | 🗹 View all              | (13)       |                                    |
| 😧 Preventive Care                |                         |            |                                    |
| Questionnaires                   |                         |            |                                    |
| Lo Upcoming Tests and Procedures |                         |            |                                    |
| 📷 Medical and Family History     |                         |            |                                    |
| 🔁 Health Reports                 |                         |            | View d                             |
| 🔀 Trends Dashboard               | T View all              | l (3)      |                                    |
|                                  | •                       |            |                                    |

#### Complete a Questionnaire from the MKO Application

- 1. Tap **Menu**.
- 2. Under the My Record menu, select **Questionnaires**.
- 3. Complete the questionnaire, and tap Submit.

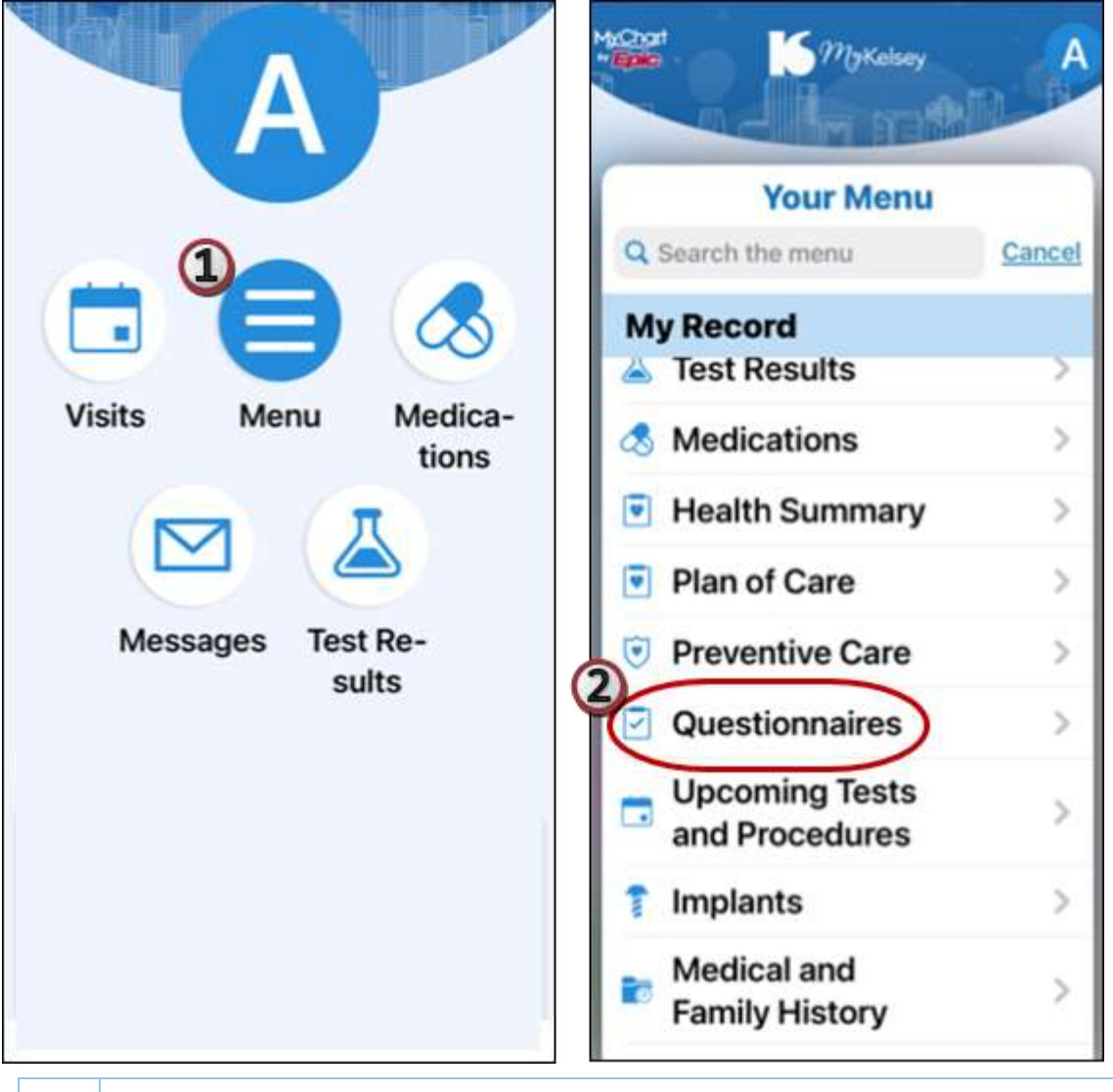

When a questionnaire is sent to you, it will display in MKO. You will receive an email informing you that you have a new message.

0

## **Frequently Asked Questions**

Q: I have completed Mobile-Arrival. Do I still need to check in with the front desk?

A: Maybe. Depending upon your account settings, it may be necessary to go to the front desk. Your Mobile-Arrival prompt will notify you of necessary next steps.

Q: Will I receive an appointment reminder?

A: All appointments will receive an appointment reminder 2 days and 2 hours prior to the appointment. If you do not receive these texts, you may have opted out to receive text communications from Kelsey-Seybold Clinic.

Q: I have multiple appointments in 1 day. Do I need to see the front desk if I have Mobile-Arrived for the first appointment?

A: You do not have to go to the front desk; however, you will need to open the MyKelsey mobile application to trigger Mobile-Arrive for a subsequent appointment.

Q: Can I complete my Pre Check-In after I arrive at the clinic?

A: It is recommended to complete the Pre Check In prior to arriving at the clinic location.

© 2022 Epic Systems Corporation. All rights reserved. PROPRIETARY INFORMATION - This item and its contents may not be accessed, used, modified, reproduced, performed, displayed, distributed or disclosed unless and only to the extent expressly authorized by an agreement with Epic. This item is a Commercial Item, as that term is defined at 48 C.F.R. Sec. 2.101. It contains trade secrets and commercial information that are confidential, privileged and exempt from disclosure under the Freedom of Information Act and prohibited from disclosure under the Trade Secrets Act. After Visit Summary, Analyst, App Orchard, ASAP, Beaker, BedTime, Bones, Break-the-Glass, Caboodle, Cadence, Canto, Care Everywhere, Charge Router, Chronicles, Clarity, Cogito ergo sum, Cohort, Colleague, Community Connect, Cupid, Epic, EpicCare, EpicCare Link, Epicenter, Epic Earth, EpicLink, EpicWeb, Good Better Best, Grand Central, Haiku, Happy Together, Healthy Planet, Hyperspace, Kaleidoscope, Kit, Limerick, Lucy, MyChart, OpTime, OutReach, Patients Like Mine, Phoenix, Powered by Epic, Prelude, Radar, Resolute, Revenue Guardian, Rover, Share Everywhere, SmartForms, Sonnet, Stork, Tapestry, Trove, Welcome, Willow, Wisdom, and With the Patient at Heart are registered trademarks, trademarks or service marks of Epic Systems Corporation in the United States of America and/or other countries. Other company, product and service names referenced herein may be trademarks or service marks of their respective owners. U.S. and international patents issued and pending.